## PROCEDURA DA EFFETTUARE TUTTI Studenti, Genitori e Docenti

- 1. Accedere al registro elettronico con il proprio utente e password
- 2. In alto, sulla destra, premere sul proprio nome, guindi "profilo".

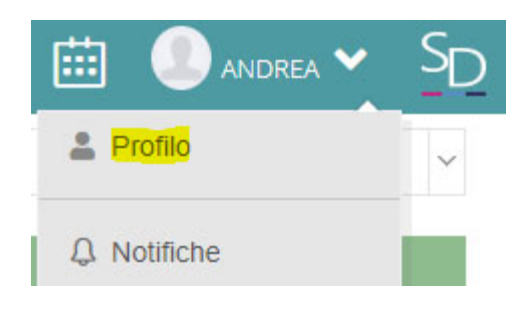

 Nel proprio profilo, verificare ed eventualmente correggere il proprio numero di cellulare, il proprio codice fiscale, ma, IN PARTICOLARE, il prorio "indirizzo mail privato". In particolare, questo ultimo parametro è da annotare in quanto a questa mail vengono inviate le credenziali se si richiede un reset.

|                | PROFILO UTENTE                   |
|----------------|----------------------------------|
|                | Cognome                          |
|                | ABBATE                           |
|                | Nome                             |
| ARBATE ANDREA  | ANDREA                           |
| LIVELLO: 0     | Cellulare                        |
|                |                                  |
| 🅸 Dati Profilo | Codice fiscale                   |
|                |                                  |
|                | Indirizzo Mail Scuola Digitale   |
|                | andrea.abbate.004@sd.axios       |
|                | Indirizzo Mail Privato           |
|                | amministratore.rete@vallauri.edu |
|                | Calendario Google Utente Url     |
|                | Inserire Url                     |
|                | Salva Annulla                    |

Eventuali anomalie nei campi NON modificabili possono essere segnalate tramite il form pubblicato in circolare.